## 「かごぷり」の端末設定方法(iOS用)

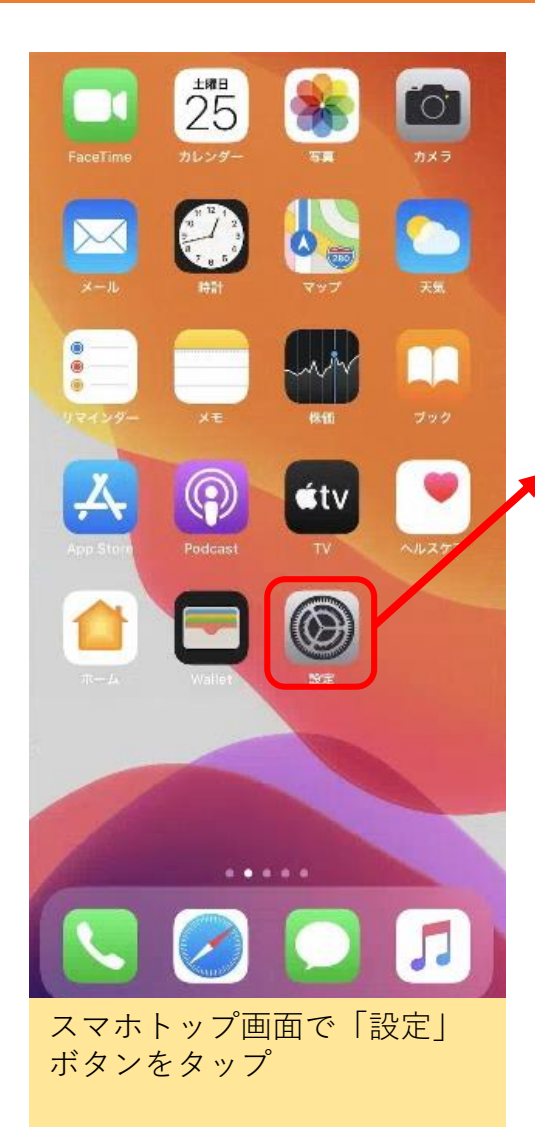

|            |                                       | an de la companya<br>La companya de la companya                                                                                                    |
|------------|---------------------------------------|----------------------------------------------------------------------------------------------------|
|            |                                       | ŝ,                                                                                                    |
|            |                                       | ġ.                                                                                                    |
|            | \$.40,6.20V.5                         |                                                                                                    |
| 1111       | かごぷり                                  | >                                                                                                    |
|            |                                       |                                                                                                    |
|            | M. M. Jaco                            |                                                                                                    |
| <b>1</b>   |                                       | in an an an an an an an an an an an an an                                                                                                    |
|            | \$\$\$\$.2\$\$                        |                                                                                                    |
| a)<br>A si | nactrie nactrie nactrie nac<br>Statis | larský snadarsk<br>Juli                                                                                                    |
|            |                                       | te post to producte post.<br>St                                                                                                    |
|            |                                       | ni de la construcción de la construcción de la construcción de la construcción de la construcción de la constru<br>De la construcción de la construcción de la construcción de la construcción de la construcción de la construcción |
|            |                                       | andert de tradición<br>St                                                                                                    |
| 安定<br>アプ   | 画面で下にスクロールす<br>リー覧が表示されるので            | けると、<br>ご、「か                                                                                                    |

| く設定 かごぶり                  |          |
|---------------------------|----------|
| "かごぶり"にアクセスを許可            |          |
| ✓ 位置情報                    | 使用中のみ >  |
| 🎄 写真                      | 写真のみ追加 > |
| 💼 カメラ                     |          |
| 💦 Siriと検索                 | >        |
| <b>通知</b><br>パナー、サウンド     | >        |
| 🖤 モバイルデータ通信               |          |
|                           |          |
|                           |          |
|                           |          |
|                           |          |
|                           |          |
| 位置情報 写直 カメラ               | っついずわも   |
| スタンプラリーで使用す<br>ONにしてください。 | けることから   |

※大元の位置情報設定(GPS)がONになっている前提です。

## 「かごぷり」の端末設定方法(アンドロイド用) P1

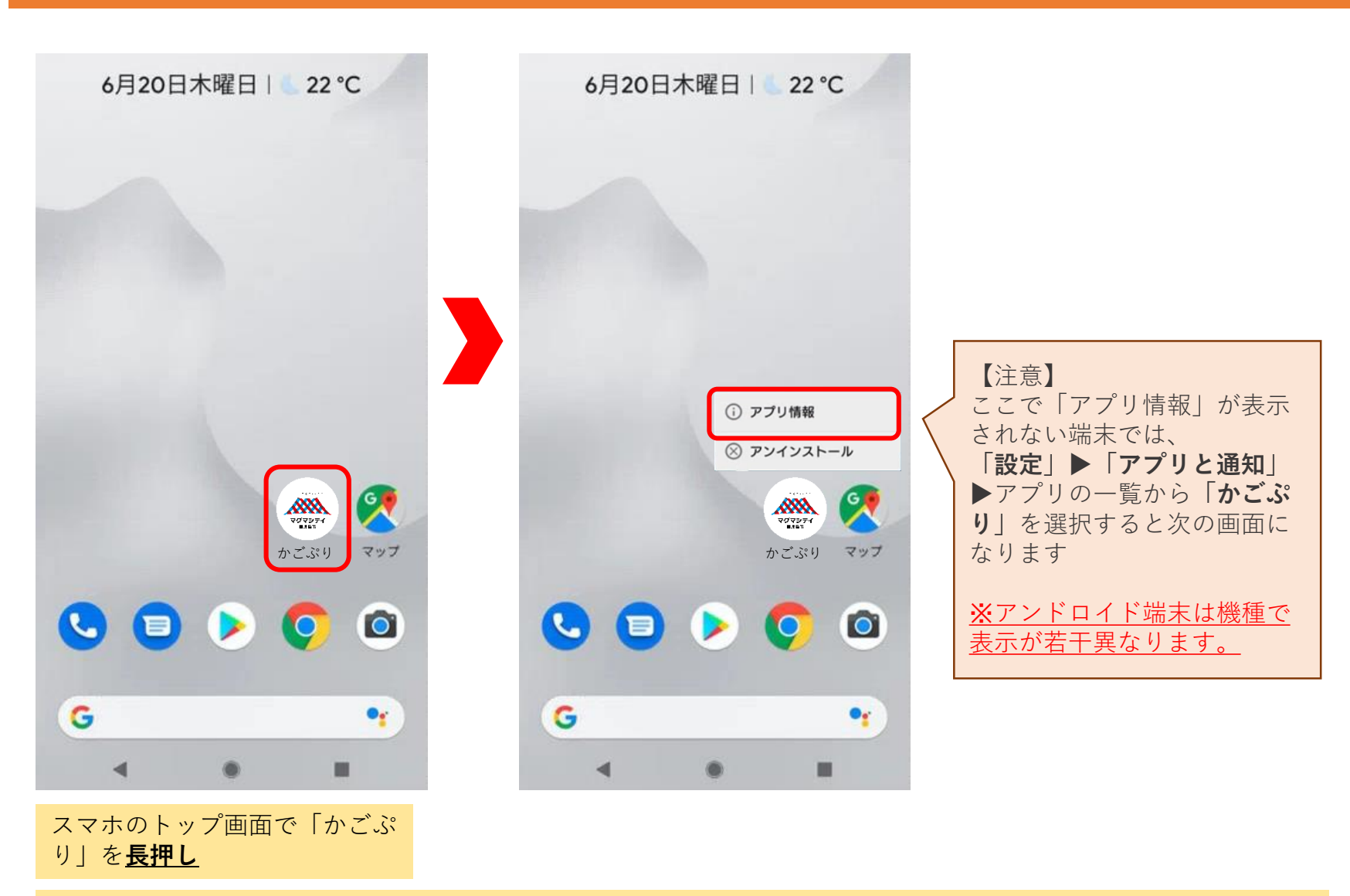

※大元の位置情報設定(GPS)がONになっている前提です。

## 「かごぷり」の端末設定方法(アンドロイド用) P2

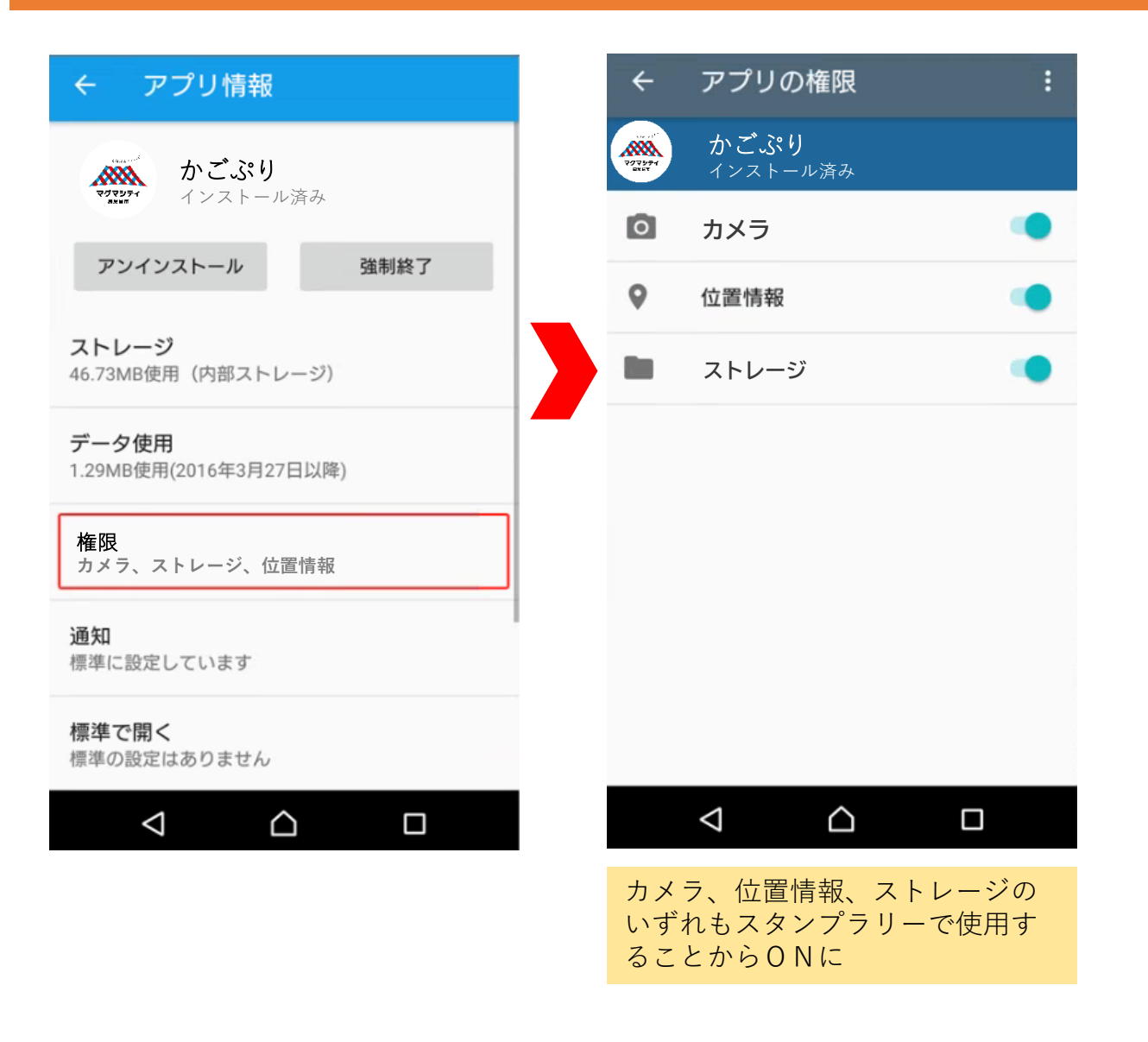